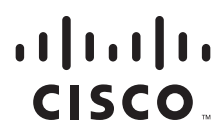

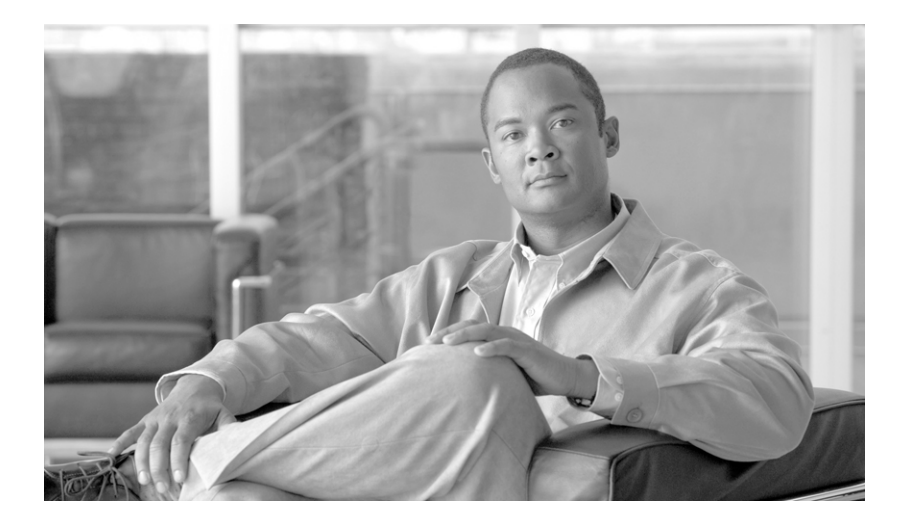

## **Cisco Unified Attendant Console Compact Edition Guide**

For connection to the Cisco Business Edition 3000

Version 8.6.5 March 14, 2013

#### **Americas Headquarters**

Cisco Systems, Inc. 170 West Tasman Drive San Jose, CA 95134-1706 USA http://www.cisco.com Tel: 408 526-4000 800 553-NETS (6387) Fax: 408 527-0883

Text Part Number: OL-25987-01

THE SPECIFICATIONS AND INFORMATION REGARDING THE PRODUCTS IN THIS MANUAL ARE SUBJECT TO CHANGE WITHOUT NOTICE. ALL STATEMENTS, INFORMATION, AND RECOMMENDATIONS IN THIS MANUAL ARE BELIEVED TO BE ACCURATE BUT ARE PRESENTED WITHOUT WARRANTY OF ANY KIND, EXPRESS OR IMPLIED. USERS MUST TAKE FULL RESPONSIBILITY FOR THEIR APPLICATION OF ANY PRODUCTS.

THE SOFTWARE LICENSE AND LIMITED WARRANTY FOR THE ACCOMPANYING PRODUCT ARE SET FORTH IN THE INFORMATION PACKET THAT SHIPPED WITH THE PRODUCT AND ARE INCORPORATED HEREIN BY THIS REFERENCE. IF YOU ARE UNABLE TO LOCATE THE SOFTWARE LICENSE OR LIMITED WARRANTY, CONTACT YOUR CISCO REPRESENTATIVE FOR A COPY.

The Cisco implementation of TCP header compression is an adaptation of a program developed by the University of California, Berkeley (UCB) as part of UCB's public domain version of the UNIX operating system. All rights reserved. Copyright © 1981, Regents of the University of California.

NOTWITHSTANDING ANY OTHER WARRANTY HEREIN, ALL DOCUMENT FILES AND SOFTWARE OF THESE SUPPLIERS ARE PROVIDED "AS IS" WITH ALL FAULTS. CISCO AND THE ABOVE-NAMED SUPPLIERS DISCLAIM ALL WARRANTIES, EXPRESSED OR IMPLIED, INCLUDING, WITHOUT LIMITATION, THOSE OF MERCHANTABILITY, FITNESS FOR A PARTICULAR PURPOSE AND NONINFRINGEMENT OR ARISING FROM A COURSE OF DEALING, USAGE, OR TRADE PRACTICE.

IN NO EVENT SHALL CISCO OR ITS SUPPLIERS BE LIABLE FOR ANY INDIRECT, SPECIAL, CONSEQUENTIAL, OR INCIDENTAL DAMAGES, INCLUDING, WITHOUT LIMITATION, LOST PROFITS OR LOSS OR DAMAGE TO DATA ARISING OUT OF THE USE OR INABILITY TO USE THIS MANUAL, EVEN IF CISCO OR ITS SUPPLIERS HAVE BEEN ADVISED OF THE POSSIBILITY OF SUCH DAMAGES.

CCDE, CCENT, CCSI, Cisco Eos, Cisco HealthPresence, Cisco Ironport, the Cisco logo, Cisco Lumin, Cisco Nexus, Cisco Nurse Connect, Cisco Stackpower, Cisco StadiumVision, Cisco TelePresence, Cisco Unified Computing System, Cisco WebEx, DCE, Flip Channels, Flip for Good, Flip Mino, Flip Video, Flip Video (Design), Flipshare (Design), Flip Ultra, and Welcome to the Human Network are trademarks; Changing the Way We Work, Live, Play, and Learn, Cisco Store, and Flip Gift Card are service marks; and Access Registrar, Aironet, AsyncOS, Bringing the Meeting To You, Catalyst, CCDA, CCDP, CCIE, CCIP, CCNA, CCNP, CCSP, CCVP, Cisco, the Cisco Certified Internetwork Expert logo, Cisco IOS, Cisco Press, Cisco Systems, Cisco Systems Capital, the Cisco Systems logo, Cisco Unity, Collaboration Without Limitation, EtherFast, EtherSwitch, Event Center, Fast Step, Follow Me Browsing, FormShare, GigaDrive, HomeLink, Internet Quotient, IOS, iPhone, iQuick Study, IronPort, Ide IronPort logo, LightStream, Linksys, MediaTone, MeetingPlace, MeetingPlace Chime Sound, MGX, Networkers, Networking Academy, Network Registrar, PCNow, PIX, PowerPanels, ProConnect, ScriptShare, SenderBase, SMARTnet, Spectrum Expert, StackWise, The Fastest Way to Increase Your Internet Quotient, TransPath, WebEx, and the WebEx logo are registered trademarks of Cisco Systems, Inc. and/or its affiliates in the United States and certain other countries.

All other trademarks mentioned in this document or website are the property of their respective owners. The use of the word partner does not imply a partnership relationship between Cisco and any other company. (0907R)

Any Internet Protocol (IP) addresses used in this document are not intended to be actual addresses. Any examples, command display output, and figures included in the document are shown for illustrative purposes only. Any use of actual IP addresses in illustrative content is unintentional and coincidental.

Cisco Unified Attendant Console Compact Edition Guide © 2013 Cisco Systems, Inc. All rights reserved.

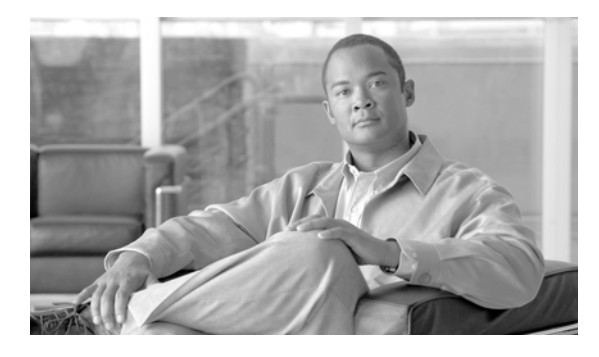

CONTENTS

#### About This Guide v

| CHAPTER 1        | Introduction to Cisco Unified Attendant Console Compact Edition 1-1                                                                     |  |  |
|------------------|----------------------------------------------------------------------------------------------------|--|--|
|                  | Directory Synchronization 1-1                                                                                                    |  |  |
| CHAPTER <b>2</b> | Installing Cisco Unified Attendant Console Compact Edition 2-1                                                                          |  |  |
|                  | PC Hardware and Software Requirements 2-1                                                                                               |  |  |
|                  | Configuring Cisco Business Edition 3000 2-2                                                                                             |  |  |
|                  | Creating a User Account 2-2                                                                                                    |  |  |
|                  | Associating a Phone with the User Account <b>2-2</b>                                                                                    |  |  |
|                  | Adding the User Account to the Attendant Group 2-3                                                                                      |  |  |
|                  | Installing Cisco Unified Attendant Console Compact Edition 2-3                                                                          |  |  |
| CHAPTER <b>3</b> | Getting Started 3-1                                                                                                    |  |  |
|                  | Starting and Exiting Cisco Unified Attendant Console Compact Edition 3-1<br>Exiting Cisco Unified Attendant Console Compact Edition 3-1 |  |  |
|                  | Cisco Unified Attendant Console Compact Edition User Interface 3-2                                                                      |  |  |
|                  | Contact Cards 3-3                                                                                                    |  |  |
|                  | Using the Contact Directory Toolbar 3-4                                                                                                 |  |  |
|                  | Searching for Contacts 3-4                                                                                                    |  |  |
|                  | Filtering Contacts 3-4                                                                                                    |  |  |
|                  | Changing the Contact Card Display Order <b>3-5</b>                                                                                      |  |  |
|                  | Contact Groups 3-5                                                                                                    |  |  |
|                  | Creating Contact Groups <b>3-6</b>                                                                                                    |  |  |
|                  | Renaming Contact Groups 3-6                                                                                                    |  |  |
|                  | Adding Contacts to Groups <b>3-6</b>                                                                                                    |  |  |
|                  | Removing Contacts from Groups <b>3-6</b>                                                                                                |  |  |
|                  | My Phone 3-7                                                                                                    |  |  |
|                  | Configuring Cisco Unified Attendant Console Compact Edition <b>3-7</b><br>Configuring Paging <b>3-8</b>                                 |  |  |
|                  | Changing Console Device (My Phone) <b>3-9</b>                                                                                           |  |  |

| CHAPTER <b>4</b>  | Call Handling 4-1                                                       |
|-------------------|-------------------------------------------------------------------------|
|                   | Making Calls 4-1                                                        |
|                   | Using the Dial Pad to Make a Call <b>4-1</b>                            |
|                   | Ending Calls 4-2                                                        |
|                   | Answering Calls 4-2                                                     |
|                   | Incoming Call Information 4-2                                           |
|                   | Holding and Retrieving Calls 4-2                                        |
|                   | Transferring Calls 4-2                                                  |
|                   | Clearing Call Forwarding 4-4                                            |
|                   | Paging Contacts 4-4                                                     |
|                   | E-mailing Contacts 4-5                                                  |
|                   | Click To Dial 4-6                                                       |
| APPENDIX A        | Error Messages and Event Alerts A-1                                     |
|                   | Error Messages A-1                                                      |
|                   | Event Alerts A-2                                                        |
| APPENDIX <b>B</b> | Keyboard Shortcuts, Buttons, Tools, and Phone Status Symbols B-1        |
|                   | Keyboard Shortcuts B-1                                                  |
|                   | Interface Navigation Shortcuts B-1                                      |
|                   | My Phone Shortcuts B-2                                                  |
|                   | Contact Directory Toolbar Shortcuts B-2                                 |
|                   | Contact Directory Shortcuts <b>B-2</b>                                  |
|                   | Dial Pad Shortcuts B-3                                                  |
|                   | Special Keyboard Shortcuts <b>B-4</b>                                   |
|                   |                                                                         |
|                   | My Phone Contact Card Buttons P 5                                       |
|                   |                                                                         |
|                   | Contact Directory Tools B-6                                             |
|                   | Contact Directory Contact Card Buttons <b>B-6</b>                       |
|                   | Phone Status Symbols <b>B-7</b>                                         |
|                   |                                                                         |
| APPENDIX C        | Phones Supported by Cisco Unified Attendant Console Compact Edition C-1 |
| INDEX             |                                                                         |

1

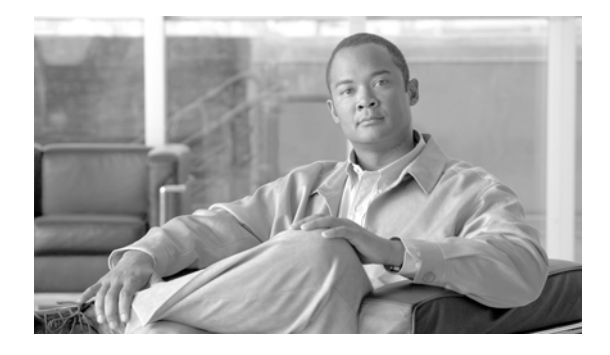

# **About This Guide**

This guide describes how to install, configure, and use Cisco Unified Attendant Console Compact Edition. It is for anyone who uses or configures the software.

## **Document Organization**

The sections of this document are as follows:

| Chapter 1, "Introduction to Cisco Unified<br>Attendant Console Compact Edition" |                                                                                                    |
|---------------------------------------------------------------------------------|----------------------------------------------------------------------------------------------------|
| Chapter 2, "Installing Cisco Unified<br>Attendant Console Compact Edition"      | The Cisco Unified Attendant Console Compact Edition<br>hardware and software requirements and installation<br>instructions. |
| Chapter 3, "Getting Started"                                                    | A description of the application interface, buttons, and shortcut keys.                                                     |
| Chapter 4, "Call Handling"                                                      | Instructions on how to use the application to handle calls.                                                                 |
| Chapter A, "Error Messages and Event<br>Alerts"                                 | Application status messages.                                                                                                |

## **Document Conventions**

The following textual and typographic conventions are used in this document:

| Convention            | Usage                                                                                                    |  |
|-----------------------|----------------------------------------------------------------------------------------------------|--|
| <b>bold</b> font      | Commands, keywords, and user-entered text appear in <b>bold</b> type.                                                       |  |
| <i>italic</i> font    | Document titles, new or emphasized terms, and arguments for which you supply values are in <i>italic</i> font.              |  |
| []                    | Elements in square brackets are optional.                                                                                   |  |
| $\{x \mid y \mid z\}$ | Required alternative keywords are enclosed in braces and separated by vertical bars.                                        |  |
| [x   y   z]           | Optional alternative keywords are enclosed in square brackets and separated by vertical bars.                               |  |
| string                | A nonquoted set of characters. Do not use quotation marks around the string or the string will include the quotation marks. |  |

| $\operatorname{courier} \operatorname{font}$ | Terminal sessions and information the system displays appear in courier font.                             |  |
|----------------------------------------------|----------------------------------------------------------------------------------------------------|--|
| < >                                          | Nonprinting characters such as passwords are in angle brackets.                                           |  |
| []                                           | Default responses to system prompts are in square brackets.                                               |  |
| !, #                                         | An exclamation point (!) or a pound sign (#) at the beginning of a line of code indicates a comment line. |  |

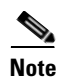

Means reader take note.

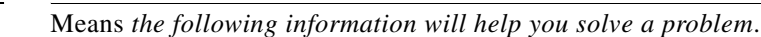

#### <u>A</u> Caution

Tip

Means *reader be careful*. In this situation, you might perform an action that could result in equipment damage or loss of data.

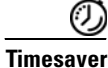

Means *the described action saves time*. You can save time by performing the action described in the paragraph.

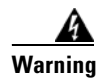

Means *reader be warned*. In this situation, you might perform an action that could result in bodily injury.

## **Obtaining Documentation and Submitting Service Requests**

For information on obtaining additional documentation and submitting service requests, see the monthly *What's New in Cisco Product Documentation*, which also lists all new and revised Cisco technical documentation, at http://www.cisco.com/en/US/docs/general/whatsnew/whatsnew.html

Subscribe to the *What's New in Cisco Product Documentation* as a Really Simple Syndication (RSS) feed and set content to be delivered directly to your desktop using a reader application. The RSS feeds are a free service and Cisco currently supports RSS Version 2.0.

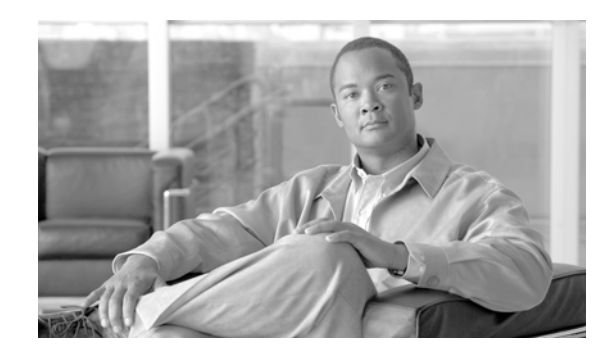

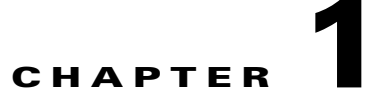

# Introduction to Cisco Unified Attendant Console Compact Edition

Cisco Unified Attendant Console Compact Edition is a Microsoft Windows-based operator attendant console application for use exclusively with Cisco Business Edition 3000.

Note

Cisco Business Edition 3000 is a unified IP communications platform for growing mid-sized businesses. It supports up to 300 users and 400 devices, with one central site and up to nine remote locations and one teleworker site. For more information about Cisco Business Edition 3000 visit http://www.cisco.com/go/cmbe3000.

Cisco Unified Attendant Console Compact Edition enables you to do the following:

- Make and answer calls
- Use a directory of up to 300 co-workers
- Create custom directories
- Transfer calls to a directory contacts
- Set Do Not Disturb or Call Forward on yours and directory contacts' phones
- Page (one-way speech through the speaker) directory contacts through your Cisco phone
- Page groups of directory contacts
- Click to Dial—use your mouse to select phone numbers from Microsoft Office applications and then dial them

## **Directory Synchronization**

When you start Cisco Unified Attendant Console Compact Edition it takes an up to date copy of the Cisco Business Edition 3000 directory and uses it to create its own Contact Directory. This is called *directory synchronization*.

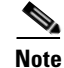

Cisco Unified Attendant Console Compact Edition will not start if it cannot:

- Synchronize with the Cisco Business Edition 3000
- Connect to the Cisco Business Edition 3000 telephony control interface

Γ

Consequently, as soon as any Cisco Business Edition 3000 contacts are changed, you must restart Cisco Unified Attendant Console Compact Edition to enable it to synchronize its contact directory. We recommend that you restart Cisco Unified Attendant Console Compact Edition at least once a day to ensure that its Contact Directory is always up to date.

## **Accessibility for Users with Disabilities**

Cisco Unified Attendant Console Compact Edition incorporates the following features to make it easier for blind and visually impaired people to use it:

- Most functions can be accessed using either the mouse or keyboard
- A tooltip is displayed for each graphical interface control when you point to it
- Context-sensitive help is available

The Cisco Unified Attendant Console Compact Edition user interface and controls are described in Chapter 3, "Getting Started."

For more information on the Cisco Accessibility Program visit http://www.cisco.com/web/about/responsibility/accessibility/contact.html

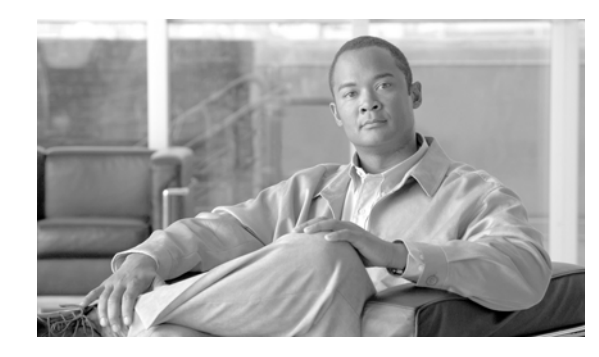

# снартек 2

# Installing Cisco Unified Attendant Console Compact Edition

To install Cisco Unified Attendant Console Compact Edition you must do the following:

- 1. Ensure that the PC running it satisfies the minimum hardware and software requirements. These are described below.
- Within Cisco Business Edition 3000, create a User with an associated phone, and then assign the User to the Attendant Group. For instructions, see Configuring Cisco Business Edition 3000, page 2-2.
- **3.** Install the Cisco Unified Attendant Console Compact Edition software. For instructions, see Installing Cisco Unified Attendant Console Compact Edition, page 2-3.

## **PC Hardware and Software Requirements**

The PC running Cisco Unified Attendant Console Compact Edition has the following minimum hardware requirements:

- 2.2 GHz Pentium 4 processor
- 1 GB RAM
- 1.5 GB of available hard disk space
- Network card, connected to the network using TCP/IP
- SVGA (1024x768) display card
- 17-inch or larger monitor highly recommended
- SoundBlaster-compatible sound card and speakers highly recommended
- Keyboard with 10-key number pad recommended

The PC hosting Cisco Unified Attendant Console Compact Edition must be running one of the following operating systems:

- Microsoft Windows XP Professional Service Pack 3 (32-bit)
- Microsoft Windows Vista Professional (32-bit)
- Microsoft Windows 7 (32-bit or 64-bit)

Γ

## **Configuring Cisco Business Edition 3000**

Cisco Unified Attendant Console Compact Edition must be able to communicate with Cisco Business Edition 3000 (which it does using Cisco Unified Communications Manager TSP). Consequently, before you install Cisco Unified Attendant Console Compact Edition you must first create and configure a user account for it on Cisco Business Edition 3000 by performing the following steps:

- 1. Create a User account.
- 2. Associate a Phone with the User account.
- 3. Add the User to the Attendant Group.

#### **Creating a User Account**

To create a user account, do the following:

| Step 1 | Log in to the Cisco Business Edition 3000 Administrative Interface. |  |  |
|--------|---------------------------------------------------------------------|--|--|
|        | The Health Summary page is displayed.                               |  |  |
| Step 2 | In the right-hand column, select the Users/Phones tab.              |  |  |
| Step 3 | Under User/Phones, select Users.                                    |  |  |
| Step 4 | On the Users screen, click Add User.                                |  |  |
| Step 5 | On the Add User screen, enter the following information:            |  |  |
|        | Last Name*                                                          |  |  |
|        | • Usage profile*                                                    |  |  |
|        | • User ID*                                                          |  |  |
|        | • Password                                                          |  |  |
|        | Confirm Password                                                    |  |  |
|        | • Line Number                                                       |  |  |
|        | Fields marked with * are mandatory.                                 |  |  |

Step 6 Click OK to create the User.

#### Associating a Phone with the User Account

To add a phone and associate it with the user account, do the following:

| Log in to the Cisco Business Edition 3000 Administrative Interface. |  |  |
|---------------------------------------------------------------------|--|--|
| The Health Summary page is displayed.                               |  |  |
| In the right-hand column, select the Users/Phones tab.              |  |  |
| Under Users/Phones, select Phones.                                  |  |  |
| On the Phones screen, click Add Phone.                              |  |  |
|                                                                     |  |  |

**Step 5** On the **Add Phone** screen, enter the following information:

- Phone Type
- MAC Address
- An Extension number, which must match the User Line Number defined in Step 5 of Creating a User Account, page 2-2.
- **Step 6** Click **OK** to add the phone.

#### Adding the User Account to the Attendant Group

The Attendant Group contains those users with Attendant Console permissions. You must include your User in this Group.

To add a User to Attendant Group, do the following:

- Step 1 Log in to the Cisco Business Edition 3000 Administrative Interface. The Health Summary page is displayed.
  Step 2 In the right-hand column, select the Users/Phones tab.
  Step 3 Under Users/Phones, select Attendant Group.
  Step 4 Select the User account in the Available table, and click Add. The User account moves to the Selected table.
- Step 5 Click Save.

You can now install Cisco Unified Attendant Console Compact Edition.

## Installing Cisco Unified Attendant Console Compact Edition

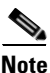

To be able to install the software you require administrator rights.

You can download the Cisco Unified Attendant Console Compact Edition installer from: http://www.cisco.com/cisco/software/release.html?mdfid=283783671&flowid=26421&softwareid=282 074295&release=8.6%282%29&relind=AVAILABLE&rellifecycle=&reltype=latest. Download the file to your desktop or a folder.

To install the application, do the following:

**Step 1** Navigate to the downloaded Cisco Unified Attendant Console Compact Edition installer, and then double-click the installer.

L

- Note The installer checks the operating system location and region settings, and if they are supported the console is installed using the appropriate language. The supported languages are listed in the Release Notes.
- **Step 2** If prompted by User Account Control to allow the installation to continue, click **Yes**.
- **Step 3** In the Welcome screen, click **Next**.
- **Step 4** In the Registration Information screen, type your **Name** and **Company Name**, and then click the **Next**.
- **Step 5** In the Cisco Business Edition (CBE) connection details screen, enter the following information about the Cisco Business Edition 3000 you are connecting to:
  - IP address
  - CUCM User ID
  - Password
- Step 6 Click Next.
- **Step 7** In both security alert screens, click **Yes**.
- **Step 8** In the Choose Destination Location screen, either accept the default destination folder or **Browse** to where you want to install the files, and then click **Next**.
- Step 9 In the Start Copying Files screen, click Next to proceed with the installation.
- Step 10 In the Wizard Complete screen, select Yes, I want to restart my computer now, and then click Finish.
- **Step 11** When your PC restarts, if you are prompted by User Account Control to allow the installation to continue, click **Yes**.

Cisco Unified Attendant Console Compact Edition is installed and a shortcut to it is placed on the desktop.

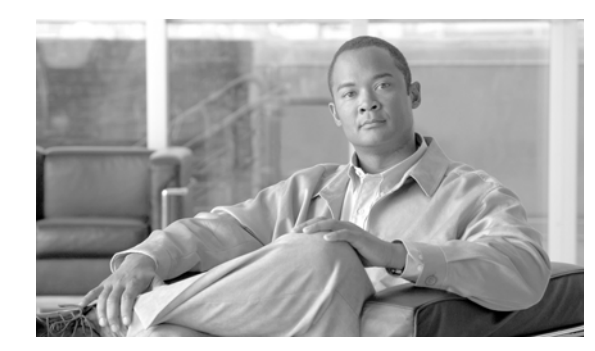

# CHAPTER **3**

# **Getting Started**

This chapter describes:

- How to start and exit Cisco Unified Attendant Console Compact Edition.
- The Cisco Unified Attendant Console Compact Edition user interface. For more information, see Cisco Unified Attendant Console Compact Edition User Interface, page 3-2.
- Contact Cards. For more information, see Contact Cards, page 3-3.
- The Contact Directory toolbar. For more information, see Using the Contact Directory Toolbar, page 3-4.
- Contact Groups. For more information, see Contact Groups, page 3-5.
- The My Phone console device. For more information, see My Phone, page 3-7.
- Configuring Cisco Unified Attendant Console Compact Edition. For more information, see Configuring Cisco Unified Attendant Console Compact Edition, page 3-7.

## Starting and Exiting Cisco Unified Attendant Console Compact Edition

To start Cisco Unified Attendant Console Compact Edition either double-click the desktop icon, or choose **Start > All Programs** and then select if from the menu.

The first time you use the application the **Device Selection** dialog box prompts you to choose a console device: the Cisco telephone to use as the operator phone or *My Phone*. Find the phone in the list and select it by clicking the checkmark icon. You can change the My Phone console device whenever you want. For more details, see Changing Console Device (My Phone), page 3-9.

#### **Exiting Cisco Unified Attendant Console Compact Edition**

To exit Cisco Unified Attendant Console Compact Edition, click the **Close** button at the right-hand end of the window title bar.

## **Cisco Unified Attendant Console Compact Edition User Interface**

| 🗱 Cisco Unified Attendant Console Compact Edit | 🖫 Cisco Unified Attendant Console Compact Edition |                        |                                      |                   |
|------------------------------------------------|---------------------------------------------------|------------------------|--------------------------------------|-------------------|
| uludu<br>cisco                                 |                                                   |                        |                                      | * ?               |
| 📞 My Phone: Imran Ali                          | Contact Directory                                 |                        |                                      |                   |
|                                                | Search                                            | P 🖻 🛱                  | 💶 🔵 First Name 🧿                     | Last Name 🔵 Numbe |
| 3006                                           | Recent Contacts (1 Contact)                       |                        |                                      | ~                 |
|                                                | Alex<br>Black<br>3015                             |                        |                                      |                   |
|                                                | Group 1 (3 Contacts)                              |                        |                                      | >                 |
|                                                | Other Contacts (34 Contacts                       | ;)                     |                                      | ~                 |
| 2                                              | Rupert<br>Adair<br>3003                           | Shahid<br>Ali<br>3035  | 3 Aamir<br>Ali<br>3036               |                   |
|                                                | The<br>Boss Man<br>3005                           | James<br>Fox<br>3001   | Fox Supervised and Supervised States |                   |
|                                                | Jamie<br>Gale<br>3012                             | Dark<br>Helmet<br>3009 | Kashif<br>Jahangir<br>Jalan<br>W R T |                   |
|                                                | Mark<br>Kent<br>3010                              | Mark<br>Kent<br>3115   | Tristan<br>Leask<br>3025             |                   |
|                                                |                                                   |                        |                                      |                   |

Cisco Unified Attendant Console Compact Edition user interface is shown below:

| # | Name                   | Contains                                                                                                    |  |
|---|------------------------|----------------------------------------------------------------------------------------------------|--|
| 1 | Banner                 | Help and configuration controls. For a description of the configuration controls, see Configuring Cisco Unified Attendant Console Compact Edition, page 3-7.                                                                                                    |  |
| 2 | My Phone pane          | The line(s) on the console device, shown as Contact Cards. For more information, see Contact Cards, page 3-3.                                                                                                    |  |
|   |                        | Controls at the top enable you to select a different phone and set D.N.D. on the selected phone. For more information on the My Phone pane, see My Phone, page 3-7.                                                                                                    |  |
| 3 | Contact Directory pane | The Contact Directory and the Contact Directory toolbar,                                                                                                    |  |
|   |                        | The Contact Directory contains the Contact Cards of everyone in the<br>Contact Directory, except for the My Phone Contact Card(s). There is<br>one Contact Card per phone line. Contacts are contained within one or<br>more Groups, which are <i>expanded</i> (show all contacts) by default. For<br>more information, see Contact Groups, page 3-5. |  |
|   |                        | Above the Contact Directory display is the Contact Directory toolbar,<br>which you use to search, filter, and reorder the Contact Cards. For more<br>information, see Using the Contact Directory Toolbar, page 3-4.                                                                                                    |  |
|   |                        | lelephony errors are displayed between the directory and toolbar.                                                                                                    |  |
| 4 | Status bar             | System status and processing information, including system errors.                                                                                                    |  |

You use the interface to perform all the standard operator tasks, such as making calls, putting calls on hold, and setting extensions to Do Not Disturb. For more information, see Chapter 4, "Call Handling."

You control the interface using both your mouse and keyboard. Many things that you can do with the mouse you can also do using your keyboard, provided that all or part of the application interface (window) is selected.

## **Contact Cards**

Each phone line is shown as a Contact Card, which contains information about the status of the line and contains buttons which you can use to control calls on that line. Figure 3-1 shows an example My Phone Contact Card; Figure 3-2 shows an example Directory Contact Card.

Figure 3-1 Example My Phone Contact Card

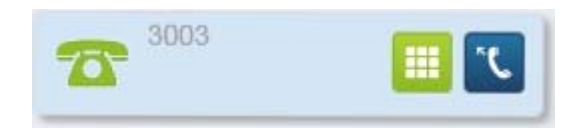

Figure 3-2 Example Directory Contact Card

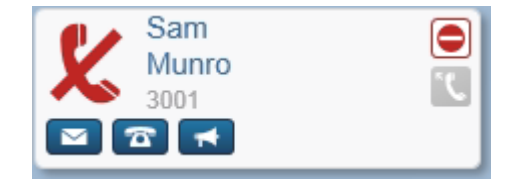

Each Contact Card contains:

- A Phone Status Symbol. For more information, see Appendix B, "Keyboard Shortcuts, Buttons, Tools, and Phone Status Symbols."
- The user name associated with the extension (if available).
- The extension number (if the extension is forwarded, the forwarding number is also shown).
- Control buttons relevant to the device's capability and the availability of that function. For more
  information, see Appendix B, "Keyboard Shortcuts, Buttons, Tools, and Phone Status Symbols."

To select a contact, either click it, or use the keyboard. To select multiple contacts, hold **Shift** or **Ctrl** and click each contact.

You can group Contact Cards to make them easier to search. For more information, see Contact Groups, page 3-5.

You can right-click Directory Contact Cards to display a menu that you can use to E-mail, Dial, or Page that contact, or to edit group membership.

## **Using the Contact Directory Toolbar**

The Contact Directory Toolbar contains tools for searching for contacts, filtering contacts, and for reordering the Contact Cards.

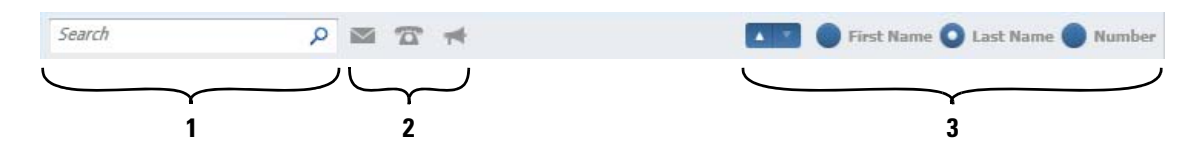

| # | Name                  | Function                                                                                                    |  |
|---|-----------------------|----------------------------------------------------------------------------------------------------|--|
| 1 | Contact search box    | Search for contacts by phone number, first name, or last name. For more information, see Searching for Contacts, page 3-4.                                                                       |  |
| 2 | Contacts filters      | Filter contacts according to whether they have an e-mail address, phone number, or have page-compatible phones. For more information, see Filtering Contacts, page 3-4.                          |  |
| 3 | Contact sort controls | controls Display the contacts in ascending or descending order according to first name, last name, or phone number. For more information, see Changing the Contact Card Display Order, page 3-5. |  |

#### **Searching for Contacts**

If you have a small Contacts Directory, you may find visually scanning the Contact Cards—suitably filtered (see Filtering Contacts, page 3-4) or sorted (see Changing the Contact Card Display Order, page 3-5)—the simplest method of finding a contact. When you find you contact, simply click their Contact Card to select them. To select multiple contacts, hold down either Shift or Ctrl and click the contacts you require.

Alternatively, you can also navigate through and select contacts using your keyboard, as described in Appendix B, "Keyboard Shortcuts, Buttons, Tools, and Phone Status Symbols." The simplest way to search for a contact is to type their number or name (first or last name). There is no need to select the Directory Search box. As you enter characters any contacts that do not match them are removed from the display. For example. if you start entering "30," all Contact Cards with numbers that do not start with "30" are removed from the display.

#### **Filtering Contacts**

You can reduce the number of Directory Contact Cards displayed by applying one or more of the following filters:

• E-mail—click Filter contacts with an email address with an email address is to display only those contacts with an

e-mail address. The button changes to  $\left| \sum \right|$  when the filter is applied.

• Phone number—click Filter contacts with a phone number m to display only those contacts

with a phone number. The button changes to make the filter is applied.

Voice Page—click Filter contacts that are voice page compatible mathematication to display only those

contacts that have voice page compatible phones. The button changes to when the filter is

applied.

To apply a filter either click it or select it and the apply it using the keyboard. For more information, see Appendix B, "Keyboard Shortcuts, Buttons, Tools, and Phone Status Symbols."

#### **Changing the Contact Card Display Order**

You can sort the Contact Cards so that they are displayed in ascending or descending order according to one of the following:

- First Name
- Last Name
- Number

The current order is shown by the highlighted button:  $\blacksquare$  = ascending order (A to Z, 1 to 9),

 $\checkmark$  = descending order (Z to A, 9 to 1).

To sort the Contact Cards, select First Name, Last Name or Number as required, and then either

click 🚺 to sort the contacts in ascending order, or click 🔽 to sort the contacts in descending order.

## **Contact Groups**

Related Directory Contacts can be placed in groups to simplify directory searching and so that you can perform certain operations—such as setting Do Not Disturb—easily on all the members of a group.

When you use Cisco Unified Attendant Console Compact Edition for the first time all the contacts are contained with a single group called **All Contacts**.

As you use Cisco Unified Attendant Console Compact Edition the last ten numbers you called are automatically placed in the **Recent Calls** group.

Apart from these automatically created contact groups, you can also create you own groups. For example, you could place all the members of a team or department into a group.

Within the Contact Directory display you can expand (show all the members) or collapse (hide all the members of) any group, as suits your working style and requirements.

- Collapse a group display by clicking 🗸 in its heading bar, or press Left Arrow.
- Expand a group display by clicking  $\sum$  in its heading bar, or press **Right Arrow**.

#### **Creating Contact Groups**

Step

Step

| <ol> <li>Either:         <ul> <li>Right-click anywhere within the Contacts Directory except on a Contact Card and select Create Group. You add contacts to the group later.</li> <li>Select one or more Contact Cards, right-click, and select Create Group from Selection. The group is created with a temporary name.</li> </ul> </li> <li>Type a group name and then press Enter.</li> </ol> |   |                                                                                                    |
|----------------------------------------------------------------------------------------------------|---|----------------------------------------------------------------------------------------------------|
| <ul> <li>Right-click anywhere within the Contacts Directory except on a Contact Card and select Create Group. You add contacts to the group later.</li> <li>Select one or more Contact Cards, right-click, and select Create Group from Selection. The group is created with a temporary name.</li> <li>Type a group name and then press Enter.</li> </ul>                                      | 1 | Either:                                                                                                    |
| <ul> <li>Select one or more Contact Cards, right-click, and select Create Group from Selection.<br/>The group is created with a temporary name.</li> <li>Type a group name and then press Enter.</li> </ul>                                                                                                    |   | • Right-click anywhere within the Contacts Directory except on a Contact Card and select <b>Create Group</b> . You add contacts to the group later. |
| <ul><li>The group is created with a temporary name.</li><li>Type a group name and then press Enter.</li></ul>                                                                                                    |   | • Select one or more Contact Cards, right-click, and select Create Group from Selection.                                                            |
| 2 Type a group name and then press Enter.                                                                                                    |   | The group is created with a temporary name.                                                                                                    |
|                                                                                                    | 2 | Type a group name and then press <b>Enter</b> .                                                                                                    |

### **Renaming Contact Groups**

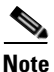

Note: You cannot rename the All Contacts or Recent Contacts groups.

To rename a group:

To create a group of contacts:

Step 1 Right-click anywhere within the group - except on a Contact Card - and select Rename Group.

**Step 2** Type a new group name and then press **Enter**.

#### **Adding Contacts to Groups**

To add contacts to a group:

- **Step 1** Select one or more contacts.
- Step 2 Right-click and select Edit Group Membership.

The **Group Selection** dialog box lists the user groups. Checked boxes show which groups the selected contact(s) belong to.

**Step 3** In the **Group Selection** dialog box, check the Group(s) to which the contact(s) should belong, then click the checkmark icon.

#### **Removing Contacts from Groups**

To remove contacts from a group:

**Step 1** Select one or more contacts.

Step 2 Right-click Edit Group Membership.

**Step 3** In the Group Selection dialog box, uncheck the Group(s) from which to remove the contact(s), then click the checkmark icon.

## **My Phone**

The My Phone pane displays and controls the lines on your Cisco telephone.

There are two function buttons in this area:

• D.N.D. - Do Not Disturb. This toggles the D.N.D. mode on your Cisco IP Phone.

Depending on phone type and configuration this normally means that if you receive an incoming call the phone will not ring. However, a visual alert is displayed to signify an incoming call.

The Do Not Disturb feature affects ALL lines on the phone where D.N.D. is set - but will not stop any lines that are shared ringing on another phone - unless D.N.D. is set there too. An example may be if a manager and secretary have a shared line. The manager sets their phone to D.N.D. while they are in a meeting, their secretary would still be able to receive calls on the shared line, unless they too choose to set Do Not Disturb.

• **Device Selection**. This is where you select the device that you log in with. If a number has been previously used to log in, it appears in the list with the number highlighted in Red. See "Starting and Exiting Cisco Unified Attendant Console Compact Edition" section on page 3-1 for further information.

Below the function buttons you will see your extension(s) and any shared lines that are registered to you. These appear as a graphical card which displays:

- A symbol that shows the status of that extension.
- The extension number of that line (remember you may have more than one extension number on your Cisco IP Phone)
- If Call Forward is set, the Call Forward destination.
- Up to two call control buttons, depending on the phone status.

For more information, see Appendix B, "Keyboard Shortcuts, Buttons, Tools, and Phone Status Symbols."

## **Configuring Cisco Unified Attendant Console Compact Edition**

You can configure the following aspects of Cisco Unified Attendant Console Compact Edition:

- Voice paging—whether voice messages are sent to a single extension (unicast), a group of extensions (multicast), or both. You must select at least one of these options if you want to be able to voice page extensions. For instructions on how to configure paging, see Configuring Paging, page 3-8.
- My Phone—which phone to use as the operator device. You must select an operator device to be able to use Cisco Unified Attendant Console Compact Edition. For instructions on how to select the phone to use as My Phone, see Changing Console Device (My Phone), page 3-9.

L

#### **Configuring Paging**

Before you can configure paging, your Cisco administrator must configure either Unicast or Multicast on your phone network.

Note

Owing to network limitations, multicast paging is not possible between sites. If you have sufficient licenses, each site can have its own attendant console operator (up to a maximum of 10 operators).

Before you can configure your network, you must do the following to ensure that your network hardware can support unicast/multicast functionality:

- Check all network switches or routers on your phone network for unicast/multicast capabilities, and enable what you require according the instructions in the device documentation.
- If you use multiple VLANs on your network, make sure that there are no discrepancies between the IP addresses of the BE3000, your paging IP Phone, and the recipient IP Phone(s).

To configure voice paging on a capable network:

- Step 1 In the banner, click Configuration
- Step 2 In the Configuration dialog box, click Paging.
- Step 3 To enable
  - Unicast paging, select Enable Unicast Paging.
  - Multicast paging, select Enable Multicast Paging and enter the multicast IP address.

۵, Note

The full range of multicast IP addresses is from 224.0.0.0 to 239.255.255.255, but addresses in the range 224.0.0.0 to 224.0.0.255 are reserved for use by routing protocols and other low-level protocols.

*Cisco Unified Attendant Console Compact Edition* does not support multicast IP addresses ending in .1. For example, you can use any IP address in the range 225.0.0.x, except for 225.0.0.1.

Contact your network administrator for the address ranges that are actually used in your network.

**Step 4** Click the checkmark icon.

#### **Changing Console Device (My Phone)**

My Phone is the device you are using as the operator console. You can change this to be any phone in your directory.

To change the console device:

| Step ' | 1 | Either: |
|--------|---|---------|
|--------|---|---------|

- a. In the banner, click **Configuration**
- b. In the Configuration dialog box, select User Configuration, and then click Change Device.

or

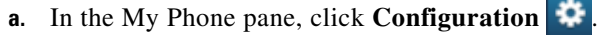

The Device Selection dialog box is displayed, containing the current selection.

**Step 2** If you know any of the following for the phone you want to use:

- Number
- User Name
- Device Name (either the MAC address or a name created by your System Administrator)

enter it in the Please choose your phone search field.

Note

If several devices have the same number, you can identify the one to use by lifting the handset so that it shows as off hook. Any other devices with the same number show as idle.

Alternatively, you can clear the search field and use the scroll bar to search for the device.

Step 3 When you have found the device you want to use, click the checkmark icon.

The selected device is displayed in the My Phone pane.

If you are using the banner Configuration option, click the checkmark icon to close the dialog box.

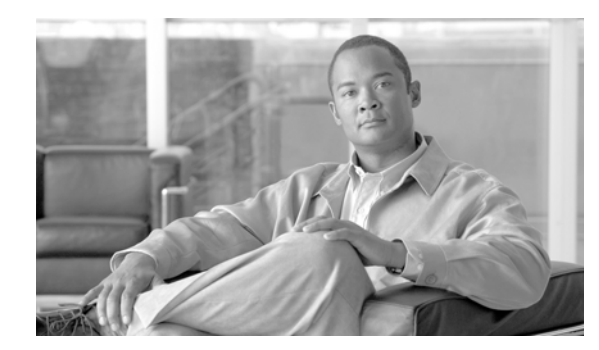

# снартег 4

# **Call Handling**

You can use Cisco Unified Attendant Console Compact Edition to do the following:

- Make Calls to either a specified number or Contact Card.
- End Calls that are in process. For more information, see Ending Calls, page 4 2.
- Answer Calls ringing on the console. For more information, see Answering Calls, page 4 2.
- **Put Calls on Hold** and Retrieve them. For more information, see Holding and Retrieving Calls, page 4 2.
- **Transfer Calls to Extensions** either *blind* (destination not consulted) or after consulting the destination. For more information, see Transferring Calls, page 4 2.
- **Page Contacts** talk to another device in Paging Mode (if both devices support this). For more information, see Paging Contacts, page 4 4.
- E-mail Contacts send an e-mail to any contact that has their e-mail details synchronized from Cisco Business Edition 3000. For more information, see E-mailing Contacts, page 4 5.
- Click to Dial call a phone number selected from a Microsoft Office application using a single click. For more information, see Click To Dial, page 4 6.

## **Making Calls**

To call another phone, do one of the following:

- Select My Phone and either press Ctrl-N or click **u** and use the Dial Pad to enter the number.
- Select a contact from the Contact Directory and either click Make Call 📅 or press Enter.

#### Using the Dial Pad to Make a Call

The Dial Pad works exactly like a traditional telephone dial pad.

- To enter a digit, \*, or #, either click the corresponding key or enter it using your keyboard. The number also appears in the Contact Directory search filter.
- To clear the last entered character, either click

or press Backspace.

- To clear all entered characters, click
- To call the number, click **Dial**

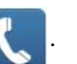

**Cisco Unified Attendant Console Compact Edition Guide** 

## **Ending Calls**

To end a call, click 👘

in the relevant Contact Card.

## **Answering Calls**

To answer an incoming call to the operator console, press **Enter** or click **1** in the My Phone Contact Card.

#### **Incoming Call Information**

The following information is provided on an incoming call:

- Call (phone) state such as Incoming call (ringing). For more information, see Appendix B, "Keyboard Shortcuts, Buttons, Tools, and Phone Status Symbols."
- Calling Line Identification (C.L.I.). The caller's number (digits only)
- Direct Dial In / Direct Inward Dial (D.D.I./D.I.D). The number that the caller dialed.
- Call duration. The length of the call.
- Contact name (via lookup). The name of the contact in your Contact Directory, if it matches the C.L.I.

## **Holding and Retrieving Calls**

To place a call on hold, in My Phone click or press **Spacebar**.

While on hold, the caller hears the Cisco Business Edition 3000 hold music.

To retrieve the call, so that you can speak to the caller, in My Phone click

or press Spacebar.

## **Transferring Calls**

You can transfer the current call to any available destination, internal or external.

Transfers can be either:

- Consult transfer, announce the call to the destination before transferring
- Blind transfer, connect the call to the destination device while it is ringing

To transfer a call:

**Step 1** Place the call on hold: either click **II** or press the **Spacebar**.

- **Step 2** Select the destination party, either by entering their number into the Dial Pad or by selecting their Contact Card.
- Step 3 If you are using the Dial Pad, click 🛴 . If you have selected a Contact Card, click 🚾
- **Step 4** If required, announce the caller to the destination.
  - To toggle between the caller and destination party, press Ctrl-Spacebar.
  - To drop one of the parties during the transfer, first make them the active call (press **Enter**), and then press **Esc**.

**Step 5** To complete the transfer, click **[s]** or press **Enter**.

## **Setting Call Forwarding**

Call forwarding temporarily redirects incoming calls to one extension to a second extension. You can set call forwarding for My Phone or any contact in the Contact Directory. The forwarding extension must be on-hook and idle when you set up Call Forwarding. Calls can still be made from the forwarding extension, and the phone status symbol changes as usual during these calls.

To set Call Forwarding:

**Step 1** Select the Contact Card (extension or line) for which you want to set Call Forwarding.

- For Contact Cards in the Contact Directory, click or press Ctrl-F.
- For My Phone Contact Cards, click **C** or press **Ctrl-F**.

You are prompted to select a contact to receive the forwarded calls, or enter its number in the Contacts search box.

Note

To cancel Call Forwarding at this stage, do one of the following:

- Right-click
- Click the cross on the prompt
- Press Esc
- Click the Call Forward button on the Contact Card

**Step 2** Select a destination. Either:

- Enter an extension or external number in the Contact Directory Search box. If Forwarding to an external number, include the breakout number (such as "9") to get an outside line.
- Locate and click the destination Contact Card.

The prompt shows that the call has been forwarded successfully.

When an extension or line is set to Call Forward the phone status changes to within My Phone, or

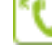

within the directory Contact Card, and an arrow points from the originating extension number to the forwarded extension number.

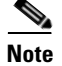

Note: The Call Forward status is displayed only when the device or line is Idle.

#### **Clearing Call Forwarding**

To clear call forwarding on an extension, either:

- Select the extension, and then press **Esc**.
- Click either within My Phone, or within the Contact Card.

## **Paging Contacts**

Within the Cisco Unified Attendant Console Compact Edition you can page a contact if the facility is available on both your console device and the contact's device.

Note

Note the following:

- Owing to network limitations, multicast paging is not possible between sites.
- Certain Cisco Unified IP phone models running in Wi-Fi mode behave differently to those connected • over a fixed cable (ethernet) connection. The models include 7921, 7925, and 89xx phones. When you use Cisco Unified Attendant Console Compact Edition to page one of these phones, the phone will not beep.

#### **Paging a Single Contact**

To page a contact, do the following:

Step 1 Select the contact that you want to page. If they have the page dution they can be paged.

- Step 2 Click , this sets both your device, and the recipient's into Paging Mode. The button changes to its active state.
- Step 3 To talk to the target device directly, press and hold the Talk button on your Cisco telephone. You can page using your device speakerphone or - if you continue to hold the Talk button - you can pick up your telephone handset and page from the receiver. Release the Talk button when you have finished talking.
- To cease paging and release the Contact Card device, click 🛃 once more. To release your device, Step 4 press the Exit button on it.

|                                                                                              | Owing to limitations of Cisco Business Edition 3000 the page button remains in the active state even you press the <b>Exit</b> button on your Cisco telephone. You must click the page button in Cisco Unified Attendant Console Compact Edition to change it back to the ready state.                                 |  |
|----------------------------------------------------------------------------------------------|----------------------------------------------------------------------------------------------------|--|
|                                                                                              | Paging a Group of Contacts                                                                                                    |  |
|                                                                                              | To page a group of contacts, do the following:                                                                                                    |  |
| Select the contacts that you want to page. If they have the page 🛃 button they can be paged. |                                                                                                    |  |
|                                                                                              | To select multiple contacts, hold Ctrl and click the name of each contact. To select an entire group of contacts, click the group heading bar.                                                                                                    |  |
|                                                                                              | Right-click one of the selected contacts and select Page. This sets your device and all the recipients' devices into Paging Mode. The page button changes to its active state on all selected contacts.                                                                                                    |  |
|                                                                                              | To talk to the target devices directly, press and hold the Talk button on your Cisco telephone. You ca<br>page using your device speakerphone or - if you continue to hold the Talk button - you can pick up yo<br>telephone handset and page from the receiver. Release the Talk button when you have finished talkin |  |
|                                                                                              | To cease paging and release the Contact Card device, click <b>c</b> once more. To release your device, press the <b>Exit</b> button on it.                                                                                                    |  |

## **E-mailing Contacts**

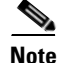

For this feature to function, e-mail addresses must be present in the contact details synchronized from Cisco Business Edition 3000. If you are unsure, check with your system administrator.

You can e-mail contacts from within Cisco Unified Attendant Console Compact Edition. If you send an e-mail during a call, the Subject is automatically populated with the **original caller number**, the **operator number** and the **time of the call**.

To send an e-mail to a contact:

- **Step 1** Within the Contact Directory select the Contact Card and either:
  - Press Ctrl-M
  - Click 🔽

**Step 2** When your e-mail system starts, complete the body of the e-mail and send it in the usual way.

Attendant Console Compact Edition to change it back to the ready state.

## **Click To Dial**

Cisco Unified Attendant Console Compact Edition provides Click to Dial functionality—the ability to select a number displayed within a Microsoft Office application and dial the number with a single click.

٥, Note

The number is not validated before dialing. So, if the number is wrong, the call will fail and Cisco Unified Attendant Console Compact Edition will report it as a failed connection.

To use Click to Dial within a Microsoft Office application, do the following while Cisco Unified Attendant Console Compact Edition is running:

Step 1 Hover the pointer over the phone number and then Alt-Right-click.

A floating window containing the number is displayed. For example:

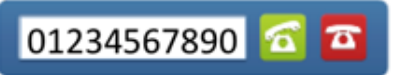

- Step 2 If you wish, you can manually edit the number using the mouse and keyboard.
- **Step 3** To call the number, click *for a concelete the process.*

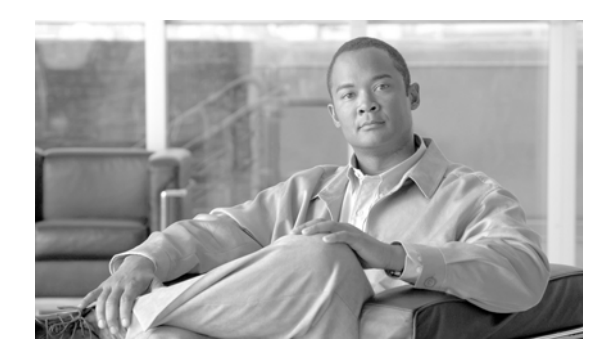

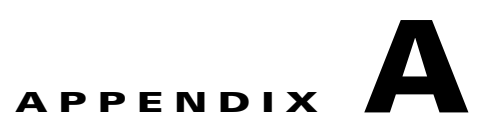

# **Error Messages and Event Alerts**

If Cisco Unified Attendant Console Compact Edition encounters unexpected events or errors it alerts you to the situation.

- If there is an error, the 1 symbol and an error message are displayed in the status bar. The Cisco Unified Attendant Console Compact Edition error messages are described below.
- If an unexpected event occurs, Cisco Unified Attendant Console Compact Edition produces audio and visual alerts. For more information, see Event Alerts, page A 2.

## **Error Messages**

Cisco Unified Attendant Console Compact Edition can display the following error messages:

| Error Message                                                                                                    | Cause                                                                                                    |
|----------------------------------------------------------------------------------------------------|----------------------------------------------------------------------------------------------------|
| Your phone is out of service, please consult your System Administrator.                                                                     | The phone number you have entered on the login screen belongs<br>to a valid phone, but it is out of service. Check that it is connected<br>to an active data port and is powered.                         |
| Extension entered on login screen<br>was not the main number on the<br>phone, please enter the main<br>number only.                         | The extension number you enter into the Cisco Unified Attendant<br>Console Compact Edition login screen must belong to a primary<br>line on an active Cisco IP phone.                                     |
| Could not sync with directory,<br>please try again later or consult<br>your System Administrator.                                           | Cisco Unified Attendant Console Compact Edition cannot<br>synchronize with the contact directory on the Cisco Business<br>Edition 3000. Check your network connection and the restart the<br>application. |
|                                                                                                    | If you still have problems, consult your system administrator or<br>the person in charge of your Cisco Business Edition 3000.                                                                             |
| Application driver failed to start<br>properly, please restart the<br>application. If problem persists,<br>please reinstall or consult your | Cisco Unified Attendant Console Compact Edition cannot<br>connect to the Cisco Business Edition 3000 telephony control<br>interface. Check your network connection and then restart the<br>application.   |
| System Administrator.                                                                                                    | If you still have problems, consult your system administrator or<br>the person in charge of your Cisco Business Edition 3000.                                                                             |

| Error Message                                                                                                    | Cause                                                                                                    |
|----------------------------------------------------------------------------------------------------|----------------------------------------------------------------------------------------------------|
| Cannot find any phones, please<br>check Cisco TSP installation or<br>consult your System Administrator                                                                                   | Cisco Unified Attendant Console Compact Edition cannot<br>connect to the telephony control interface on the Cisco Business<br>Edition 3000 because Cisco Telephony Service Provider (TSP)<br>was not installed correctly when you installed Cisco Unified<br>Attendant Console Compact Edition. |
|                                                                                                    | then reinstall it, ensuring that the TSP is installed.                                                                                                    |
| Noncompatible platform detected,<br>Cisco Unified Attendant Console<br>Compact Edition only works with a<br>Cisco Business Edition 3000.<br>Please contact your System<br>Administrator. | Cisco Unified Attendant Console Compact Edition works only<br>with Cisco Business Edition 3000 version 8.6.2 or above. The<br>application will not run with Cisco Business Edition 5000, 6000,<br>or Enterprise Edition.                                                                        |

## **Event Alerts**

Cisco Unified Attendant Console Compact Edition alerts you when the following events occur (listed in order of precedence):

- System errors these are accompanied by a system error message in the application status bar
- Console (My Phone) out of service
- Primary incoming call
- Secondary incoming call
- Call Ended (not by console)
- Console (My Phone) in service

It produces the following types of alerts:

- Audio alerts a different sound is played for each event
- Visual alerts the following occur:
  - If Cisco Unified Attendant Console Compact Edition is not the active window, it becomes the active window and is placed in front of any other open window, ready for you to interact with it.
  - If Cisco Unified Attendant Console Compact Edition is not the active window, in the Windows taskbar the application button flashes and is overlaid with a symbol representing the event. This continues until the event is cleared, or after a timeout period, depending on the event.
  - In the taskbar notification area a small pop-up window called a *notification* is displayed. Click the Close button in the notification to dismiss it. If you do nothing, the notification fades away after a few seconds.

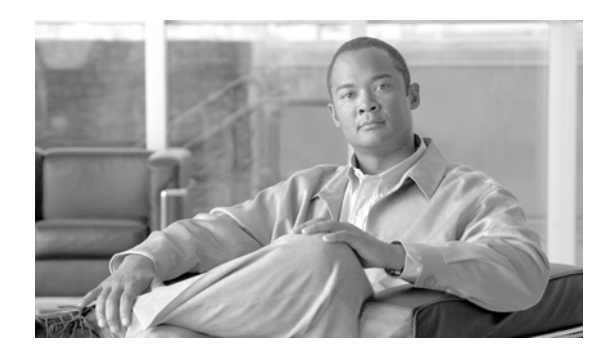

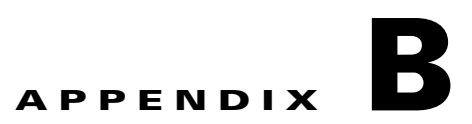

# Keyboard Shortcuts, Buttons, Tools, and Phone Status Symbols

This appendix describes the keyboard shortcuts, buttons, tools, and phone status symbols in the Cisco Unified Attendant Console Compact Edition interface.

## **Keyboard Shortcuts**

Use these keyboard shortcuts to control the application.

#### **Interface Navigation Shortcuts**

Navigate the interface using these shortcuts:

| Key                     | Function                                                                                                    |
|-------------------------|----------------------------------------------------------------------------------------------------|
| Alt-M                   | Select the My Phone pane.                                                                                                    |
| Any letter<br>or number | Select the Search box in the Contact Directory toolbar.                                                                         |
| or Alt-S<br>or Ctrl-S   | Any letter or number you type with the interface selected appears in the Search box.                                            |
| Alt-C                   | Select the Contact Directory pane.                                                                                              |
|                         | You can also enter the Contact Directory by pressing Down Arrow while in the Contact Directory toolbar.                         |
| Tab                     | Move from My Phone to the right along the<br>Contact Directory toolbar, to the Contact<br>Directory, and then back to My Phone. |
| Shift-Tab               | Move from My Phone to the Contact Directory,<br>to the left along the Contact Directory toolbar,<br>and then back to My Phone.  |

## **My Phone Shortcuts**

| Key      | Function                                               |
|----------|--------------------------------------------------------|
| Ctrl-D   | Set Do Not Disturb on all lines on the console device. |
| Ctrl-F   | Set Call Forward on the console device.                |
| Ctrl-N   | Open the phone dial pad.                               |
| Spacebar | Hold or unhold the current call.                       |
| Enter    | Answer the incoming call.                              |
| Esc      | Drops one party during a transfer.                     |

Use the following shortcuts in the My Phone pane:

### **Contact Directory Toolbar Shortcuts**

If you use your keyboard to move into the Contact Directory toolbar, in addition to using Tab and Shift-Tab to move the selection, you can use the following keys:

| Key        | Function                                                     |
|------------|--------------------------------------------------------------|
| +          | Set the selected search filter type.                         |
| -          | Un-set the selected search filter type.                      |
| Spacebar   | Toggle the selected filter on and off or select a sort type. |
| Down Arrow | Select the Contact Directory.                                |

## **Contact Directory Shortcuts**

Use these shortcuts in the Contact Directory:

| Key        | Function                                                                  |
|------------|---------------------------------------------------------------------------|
| Up Arrow   | With the top row group selected, select the Contact Directory Search box. |
|            | With a group selected, select the group above.                            |
|            | With a top row contact selected, select the group.                        |
|            | With any other contact selected, select the contact above.                |
| Down Arrow | With a group selected, select the group below.                            |
|            | With a contact selected, select the contact below.                        |

| Key                          | Function                                                                        |
|------------------------------|---------------------------------------------------------------------------------|
| Left Arrow                   | With an expanded group selected, collapse the group (hide the contacts).        |
|                              | With a contact selected, select the contact to the left.                        |
| Right Arrow                  | With a collapsed group selected, expand the group (show the contacts).          |
|                              | With an expanded group selected, select the first contact in the group.         |
|                              | With a contact selected, select the contact to the right.                       |
| Home                         | Scroll the Contact Directory pane to show the top.                              |
| End                          | Scroll the Contact Directory pane to show the bottom.                           |
| Page Up or<br>Page Down      | Scroll the Contact Directory pane up or down.                                   |
| Shift-click or<br>Ctrl-click | Hold down either Shift or Ctrl and then click multiple contacts to select them. |

With a Contact Card selected, the following shortcuts are available:

| Key             | Function                                                                               |
|-----------------|----------------------------------------------------------------------------------------|
| Ctrl-M          | E-mail this contact.                                                                   |
| Enter           | Call this contact.                                                                     |
| Ctrl-P          | Page this contact.                                                                     |
| Ctrl-D          | Set Do Not Disturb on all lines for this contact.                                      |
| Ctrl-F          | Set Call Forward on this contact.                                                      |
| Right-<br>click | Access a menu enabling you to e-mail, call, or page the contact and to group contacts. |

## **Dial Pad Shortcuts**

Use these shortcuts in the My Phone Dial Pad:

| Key             | Function                                                          |
|-----------------|-------------------------------------------------------------------|
| 0 - 9, *, and # | Add the character to the number to dial (at the cursor position). |
| Backspace       | Clear the character to the left of the cursor.                    |
| Ctrl-Backspace  | Clear all characters to the left of the cursor.                   |

| Key        | Function                       |
|------------|--------------------------------|
| Enter      | Call the number.               |
| Down Arrow | Move to the Contact Directory. |

## **Special Keyboard Shortcuts**

These shortcuts are not confined to particular parts of the interface:

| Кеу                                         | Function                                                |
|---------------------------------------------|---------------------------------------------------------|
| Enter or Return (while call incoming)       | Answer the call.                                        |
| Enter or Return (during a call)             | Release the call.                                       |
| Esc or Right-click<br>(during Call Forward) | Cancel Call Forward.                                    |
| Esc (during transfer)                       | Drop one party.                                         |
| Ctrl-Spacebar (during transfer)             | Toggle between parties.                                 |
| Any number or letter                        | Select the Search box in the Contact Directory toolbar. |
| Spacebar (during a call)                    | Hold or retrieve a call (toggle).                       |

## **Click To Dial**

Click To Dial enables you to capture telephone numbers from Microsoft Office applications and dial them with a single click.

| Key or Button   | Function                                |
|-----------------|-----------------------------------------|
| Alt-Right-click | Open the Click To Dial interface.       |
|                 | 01234567890 🖾 🕋                         |
|                 | You can edit the number before dialing. |
| 6               | Dial the captured number.               |
| 2               | Cancel Click To Dial.                   |

## **Buttons and Tools**

Use these buttons and tools to control Cisco Unified Attendant Console Compact Edition.

#### Buttons and Tools

## **My Phone Contact Card Buttons**

| Button      | Function                                                        |
|-------------|-----------------------------------------------------------------|
| •           | Select the My Phone console device.                             |
| 0           | Set Do Not Disturb on all lines on the console device.          |
|             | Display the Dial Pad.                                           |
| <b>A</b>    | Answer the incoming call.                                       |
| ۳٤)         | Set Call Forward on the console device.<br>Changes to when set. |
|             | Put an active call on hold.                                     |
| 2           | End Call disabled (retrieve the held call to end)               |
|             | Retrieve a held call.                                           |
| <b>(</b> →( | Transfer Call.                                                  |
|             | End Call.                                                       |

My Phone Contact Cards can display these buttons:

#### **Dial Pad Buttons**

The Dial Pad can includes these buttons:

| Button            | Function                                                          |  |
|-------------------|-------------------------------------------------------------------|--|
| 0 <sup>to</sup> 9 | Add the character to the number to dial (at the cursor position). |  |
| * and #           |                                                                   |  |
| ←                 | Clear the character to the left of the cursor.                    |  |
| ĸ                 | Clear all characters to the left of the cursor.                   |  |
| ۲.                | Call the number.                                                  |  |

## **Contact Directory Tools**

| Tool                            | Function                                                                                          |
|---------------------------------|---------------------------------------------------------------------------------------------------|
| Search $ ho$                    | Search the Contact<br>Directory by name or<br>number. Only<br>matching contacts<br>are displayed. |
|                                 | Filter the Contact<br>Directory. Display<br>contacts with:                                        |
|                                 | <ul><li> E-mail address</li><li> Phone Number</li><li> Paging</li></ul>                           |
| First Name 💽 Last Name 🔵 Number | Sort the Contact<br>Directory by:<br>• First Name<br>• Last Name<br>• Number                      |

Use these tools to control the Contact Directory:

## **Contact Directory Contact Card Buttons**

Contact Directory Contact Cards contain these buttons:

| Button | Function                                                                             |
|--------|--------------------------------------------------------------------------------------|
|        | E-mail this contact.                                                                 |
| 8      | Call this contact.                                                                   |
|        | Page this contact.                                                                   |
| Θ      | Set Do Not Disturb on all lines for this contact.<br>When set, the button changes to |
| `ل     | Set Call Forward on this contact.<br>When set, the button changes to <b>C</b> .      |

# **Phone Status Symbols**

Contact Cards in the My Phone and Contact Directory panes use the following symbols to reflect the device Busy Lamp Field (BLF) status:

| Symbol     | Name                                                                                                    |
|------------|----------------------------------------------------------------------------------------------------|
| 707        | Idle (on hook). The extension is available and has no functions set on it.                                                                          |
| 5          | Off hook. The extension is unavailable.                                                                                                    |
| ()<br>)    | Incoming call (ringing).                                                                                                    |
| C.         | In a call.                                                                                                    |
| <b>(</b> " | On hold. If Call Forwarding is also set, that is displayed instead.                                                                                 |
| K          | Do Not Disturb (D.N.D.) set.                                                                                                    |
| Cunt       | Outgoing call (ringing out).                                                                                                    |
| (*         | Call failed to connect.                                                                                                    |
| <b>~</b> ( | Call Forwarding set. The forwarding destination<br>number is displayed in the Contact Card. This<br>symbol only appears when the extension is idle. |
| $\bigcirc$ | Out of service, or status not available.                                                                                                    |

Phone Status Symbols

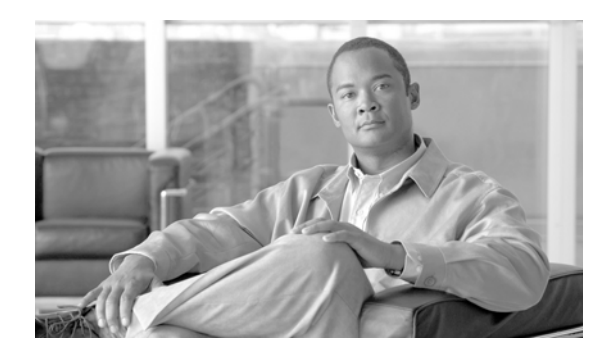

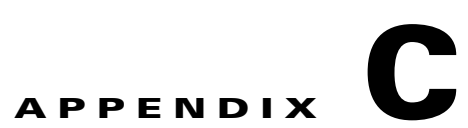

# Phones Supported by Cisco Unified Attendant Console Compact Edition

| Phone Type                                                                                                    | Speaker                                        | XSI<br>(allows<br>paging)            | CTI<br>(allows advanced<br>call control <sup>1</sup> ) | Notes                                                                                                    |
|----------------------------------------------------------------------------------------------------|------------------------------------------------|--------------------------------------|--------------------------------------------------------|----------------------------------------------------------------------------------------------------|
| 3905                                                                                                    | Y                                              |                                      |                                                        |                                                                                                    |
| 6901                                                                                                    |                                                |                                      | Y                                                      |                                                                                                    |
| 6911                                                                                                    | Y                                              |                                      | Y                                                      |                                                                                                    |
| 6921                                                                                                    | Y                                              | Y                                    | Y                                                      |                                                                                                    |
| 6941                                                                                                    | Y                                              | Y                                    | Y                                                      |                                                                                                    |
| 6945                                                                                                    | Y                                              | Y                                    | Y                                                      |                                                                                                    |
| 6961                                                                                                    | Y                                              | Y                                    | Y                                                      |                                                                                                    |
| 7925                                                                                                    | Y                                              | Y                                    | Y                                                      |                                                                                                    |
| 7937                                                                                                    | Y                                              | Y                                    | Y                                                      |                                                                                                    |
| 7942                                                                                                    | Y                                              | Y                                    | Y                                                      | Support added for 8.6.4                                                                                                    |
| 7945                                                                                                    | Y                                              | Y                                    | Y                                                      | Support added for 8.6.4                                                                                                    |
| 7962                                                                                                    | Y                                              | Y                                    | Y                                                      | Support added for 8.6.4                                                                                                    |
| 7965                                                                                                    | Y                                              | Y                                    | Y                                                      | Support added for 8.6.4                                                                                                    |
| 8941                                                                                                    | Y                                              | Y                                    | Y                                                      |                                                                                                    |
| 8945                                                                                                    | Y                                              | Y                                    | Y                                                      |                                                                                                    |
| 8961                                                                                                    | Y                                              | Y                                    | Y                                                      |                                                                                                    |
| Cisco CSF                                                                                                    | Y                                              |                                      |                                                        |                                                                                                    |
| CIPC                                                                                                    | Y                                              | Y                                    | Y                                                      | Softphone                                                                                                    |
| VG224                                                                                                    |                                                |                                      |                                                        | Analog Voice Gateway                                                                                                    |
| SPA 8800                                                                                                    |                                                |                                      |                                                        | IP Telephony Gateway                                                                                                    |
| 7937         7942         7945         7962         7965         8941         8945         8961         Cisco CSF         CIPC         VG224         SPA 8800 | Y<br>Y<br>Y<br>Y<br>Y<br>Y<br>Y<br>Y<br>Y<br>Y | Y<br>Y<br>Y<br>Y<br>Y<br>Y<br>Y<br>Y | Y<br>Y<br>Y<br>Y<br>Y<br>Y<br>Y<br>Y<br>Y              | Support added for 8.6.4<br>Support added for 8.6.4<br>Support added for 8.6.4<br>Support added for 8.6.4<br>Support added for 8.6.4<br>Softphone<br>Analog Voice Gateway<br>IP Telephony Gateway |

Cisco Unified Attendant Console Compact Edition supports the following phones:

1. Such as forwarding, D.N.D., and being able to see the phone state.

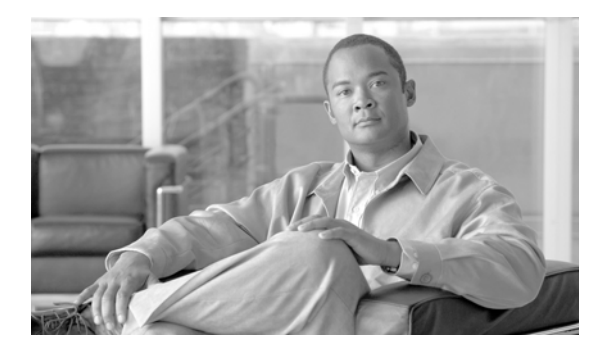

ΙΝΟΕΧ

#### A

alerts A-2

#### С

ſ

call handling 4-1 to 4-6 call information (incoming calls) 4-2 calls answering 4-2 ending 4-2 forwarding 4-3 holding and retrieving 4-2 making 4-1 transferring 4-2 Cisco Business Edition 3000 1-1 adding User Account to Attendant Group 2-3 associating phone with User Account 2-2 configuration 2-2 creating User Account 2-2 Cisco Unified Attendant Console Compact Edition configuring 3-7 hardware and software requirements 2-1 installing 2-1 to 2-4 phones supported C-1 starting and exiting 3-1 user interface 3-2, B-1 Click To Dial 4-6 Contact Cards 3-3 reordering 3-5 Contact Directory pane 3-2 toolbar 3-4

contact groups 3-5 adding contacts 3-6 creating 3-6 removing contacts 3-6 renaming 3-6 contacts e-mailing 4-5 filtering 3-4 searching 3-4

#### D

directory synchronization 1-1 Do Not Disturb (D.N.D.) 3-7

#### Ε

e-mailing contacts 4-5 error messages A-1 event alerts A-2

#### K

keyboard shortcuts B-1

#### Μ

My Phone **3-7** choosing a device **3-9** pane **3-2** 

#### Ρ

paging configuring **3-8** devices **4-4** phones supported **C-1** phone status symbols **B-1**